# Configuración de la Autenticación Externa SSO de OKTA para CRES

## Contenido

Introducción Prerequisites Antecedentes Requirements Configurar Verificación Información Relacionada

## Introducción

Este documento describe cómo configurar la autenticación externa SSO de OKTA para iniciar sesión en el Servicio de cifrado de correo electrónico seguro de Cisco (sobre registrado).

## Prerequisites

Acceso de administrador al servicio Cisco Secure Email Encryption (sobre registrado).

Acceso de administrador a OKTA.

Certificados SSL X.509 autofirmados o firmados por CA (opcional) en formato PKCS #12 o PEM (proporcionados por OKTA).

## Antecedentes

- Cisco Secure Email Encryption Service (sobre registrado) permite el inicio de sesión SSO para los usuarios finales que utilizan SAML.
- OKTA es un gestor de identidades que proporciona servicios de autenticación y autorización a sus aplicaciones.
- Cisco Secure Email Encryption Service (Registered Envelope) se puede establecer como una aplicación conectada a OKTA para la autenticación y autorización.
- SAML es un formato de datos estándar abierto basado en XML que permite a los administradores acceder a un conjunto definido de aplicaciones sin problemas después de iniciar sesión en una de esas aplicaciones.
- Para obtener más información sobre SAML, consulte: Información general sobre SAML

### Requirements

• Cuenta de administrador del Servicio de cifrado de correo electrónico seguro de Cisco (sobre registrado).

• Cuenta de administrador OKTA.

La información que contiene este documento se creó a partir de los dispositivos en un ambiente de laboratorio específico. Todos los dispositivos utilizados en este documento se iniciaron con una configuración desactivada (predeterminada). si la red está activa, asegúrese de comprender el impacto potencial de cualquier comando.

## Configurar

Bajo Okta.

1. Acceda al portal de aplicaciones y seleccione Create App Integration, como se muestra en la imagen:

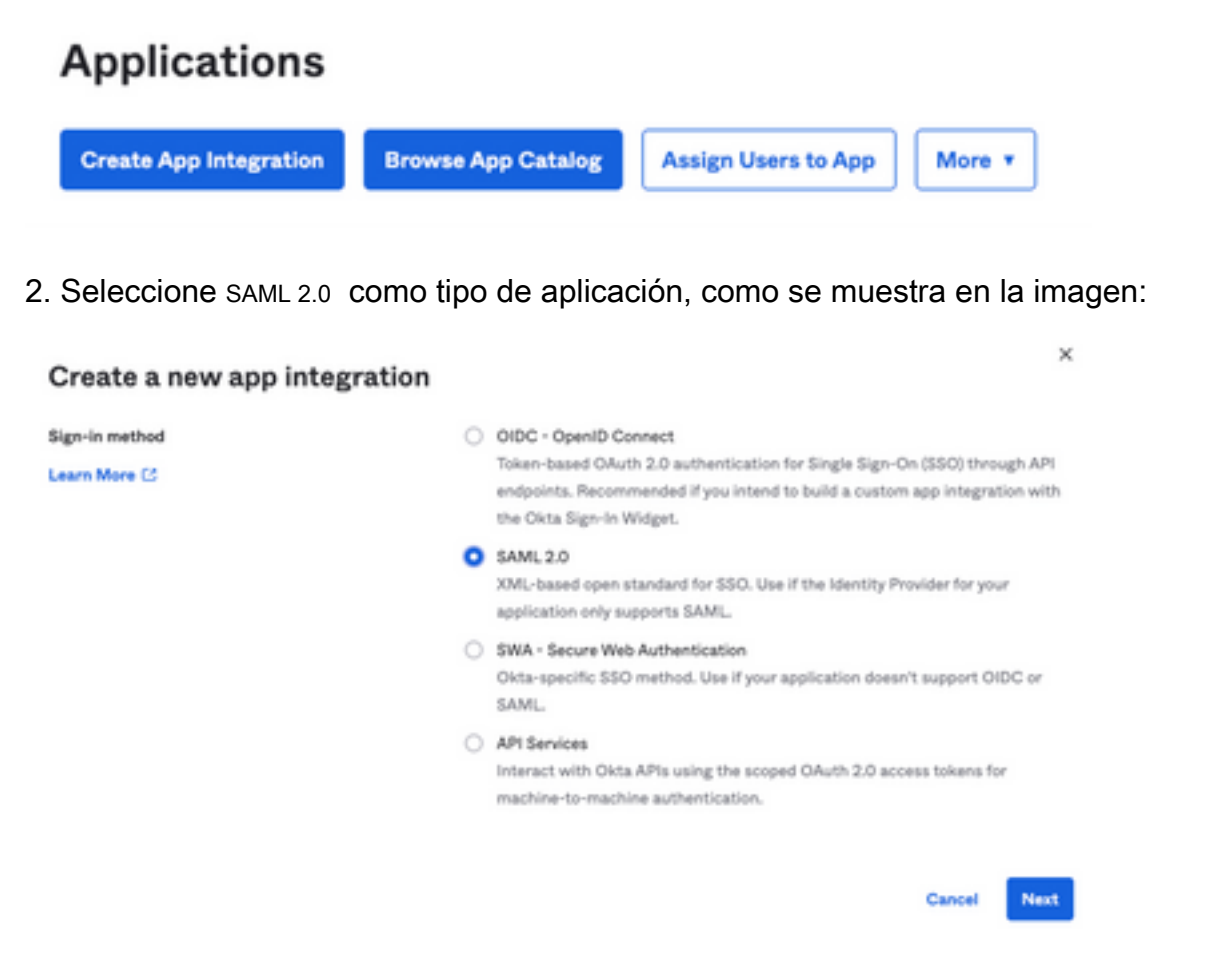

3. Introduzca el nombre de la aplicación CRES y seleccione Next, como se muestra en la imagen:

| 1 General Settings  |                                                              |      |
|---------------------|--------------------------------------------------------------|------|
| App name            | CRES                                                         |      |
| App logo (optional) | Ø                                                            | 2    |
| App visibility      | <ul> <li>Do not display application icon to users</li> </ul> | Next |

4. En virtud del SAML settings, rellene los espacios, como se muestra en la imagen:

- URL de inicio de sesión único: se trata del servicio de consumidor de aserción que se obtiene del servicio Cisco Secure Email Encryption.

- URI de destinatario (ID de entidad SP): es la ID de entidad obtenida del servicio Cisco Secure Email Encryption.

- Formato de ID de nombre: mantenerlo como Sin especificar.

- Nombre de usuario de la aplicación: Correo electrónico que solicita al usuario que introduzca su dirección de correo electrónico en el proceso de autenticación.

- Actualizar nombre de usuario de aplicación en: Crear y actualizar.

| A SAML Settings                |                                                |
|--------------------------------|------------------------------------------------|
| General                        |                                                |
| Single sign on URL             | https://res.cisco.com/websafe/ssourl           |
|                                | Use this for Recipient URL and Destination URL |
| Audience URI (SP Entity ID)    | https://res.cisco.com/                         |
| Default RelayState             |                                                |
|                                | If no value is set, a blank RelayState is sent |
| Name ID format                 | Unspecified +                                  |
| Application username           | Email *                                        |
| Update application username on | Create and update +                            |

Show Advanced Settings

Desplácese hasta Group Attibute Statements (optional), como se muestra en la imagen:

Introduzca la siguiente sentencia de atributo:

- -Nombre: group
- Formato del nombre: Unspecified
- Filtro: Equals y OKTA

| Group Attribute Statements (optional) |                           |          |      |  |  |
|---------------------------------------|---------------------------|----------|------|--|--|
| Name                                  | Name format<br>(optional) | Filter   |      |  |  |
| group                                 | Unspecified +             | Equals - | OKTA |  |  |

Seleccionar Next.

5. Cuando se le solicite Help Okta to understand how you configured this application, introduzca el motivo aplicable al entorno actual, como se muestra en la imagen:

| 3 Help Okta Support understand                            | how you configured this application                                                                                                    |
|-----------------------------------------------------------|----------------------------------------------------------------------------------------------------|
| Are you a customer or partner?                            | <ul> <li>I'm an Okta customer adding an internal app</li> <li>I'm a software vendor. I'd like to integrate my app with<br/>Okta</li> </ul> |
| Once you have a working 3     Okta review to publish in t | SAML integration, submit it for Submit your app for review he OIN.                                                                         |
|                                                           |                                                                                                    |

Seleccionar Finish para continuar con el paso siguiente.

6. Seleccione Assignments y, a continuación, seleccione Assign > Assign to Groups, como se muestra en la imagen:

| General   | Sign On   | Import       | Assignments |    |
|-----------|-----------|--------------|-------------|----|
| Assign    | Conv      | vert assignm | ents 🔻      |    |
| Fi Assign | to People |              |             |    |
| Pe Assign | to Groups |              |             |    |
| Groups    |           |              |             | 0: |

7. Seleccione el grupo OKTA, que es el grupo con los usuarios autorizados para acceder al entorno.

8. Seleccione Sign On, como se muestra en la imagen:

| General | Sign On | Import | Assignments |
|---------|---------|--------|-------------|
|         |         |        |             |

9. Desplácese hacia abajo y a la esquina derecha, seleccione el View SAML setup instructions, como se muestra en la imagen:

#### SAML Setup

Single Sign On using SAML will not

work until you configure the app to

trust Okta as an IdP.

C View SAML setup instructions

10. Guarde en un bloc de notas la siguiente información, que es necesaria para poner en el Cisco Secure Email Encryption Service portal, como se muestra en la imagen:

- URL de inicio de sesión único del proveedor de identidad

- Emisor del proveedor de identidad
- Certificado X.509

| Identity Provider Single Sign-On URL: |  |
|---------------------------------------|--|
| https:/,                              |  |
| 2 Identity Provider Issuer:           |  |
| http://www.okta.com/                  |  |
| 3 X.509 Certificate:                  |  |
| BEGIN CERTIFICATE                     |  |
| END CERTIFICATE                       |  |
| Download certificate                  |  |

11. Una vez completada la configuración de OKTA, puede volver al servicio Cisco Secure Email Encryption.

#### En Cisco Secure Email Encryption Service (Sobre Registrado):

1. Inicie sesión en el portal de su organización como administrador. El enlace es: <u>Portal de</u> <u>administración de CRES</u>, como se muestra en la imagen:

| Administration Console Log In |                         |  |  |  |
|-------------------------------|-------------------------|--|--|--|
| Welcome, please log in:       |                         |  |  |  |
| Username                      | username@domainhere.com |  |  |  |
| Password                      | Password                |  |  |  |
| Remember me on this computer. |                         |  |  |  |
| Forgot password? Log In       |                         |  |  |  |

2. En el Accounts seleccione la ficha Manage Accounts , como se muestra en la imagen:

| ulu<br>cisc | 1-<br>0 |          |         |                |          |                |
|-------------|---------|----------|---------|----------------|----------|----------------|
| Home        | Users   | Reports  | Keys an | d Certificates | Accounts |                |
|             | Manage  | Accounts |         | Manage         | RuleSets | Manage Domains |

3. Haga clic en un número de cuenta y seleccione el Details , como se muestra en la imagen:

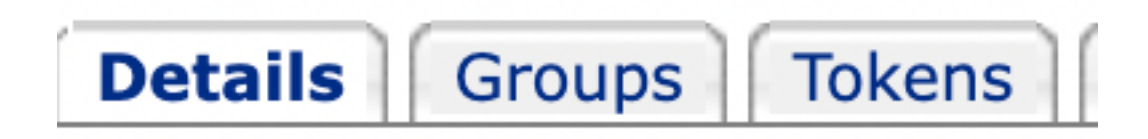

4. Desplácese hasta Authentication Method y seleccione SAML 2.0, como se muestra en la imagen:

| Authentication M                      | 1ethod                   | SAML 2.                            | 0 ~          |                |        |
|---------------------------------------|--------------------------|------------------------------------|--------------|----------------|--------|
| 5. Para el SSO Alternate Email A      | .ttribute, <b>déjelo</b> | en blanco, como se                 | e muestra er | ı la imagen:   |        |
| SSO Alternate Email<br>Attribute Name |                          |                                    |              | ]              |        |
| 6. Para el SSO Service Provider       | Entity ID*, ingre        | Se <u>https://res.cisco.com/</u> , | , como se m  | uestra en la i | magen: |
| SSO Service Provider                  | https://re               | es.cisco.com/                      |              |                |        |

Entity ID\*

7. Para el SSO Customer Service URL\*, escriba el Identity Provider Single Sign-On URL proporcionada por Okta, como se muestra en la imagen:

| SSO  | Customer | Service |
|------|----------|---------|
| URL* | c        |         |

https:// .okta.com/app/

8. Para el SSO Logout URL, déjelo en blanco, como se muestra en la imagen:

9. Para el SSO Identity Provider Verification Certificate, cargue el certificado X.509 proporcionado por OKTA.

10. Seleccione save para guardar la configuración, como se muestra en la imagen:

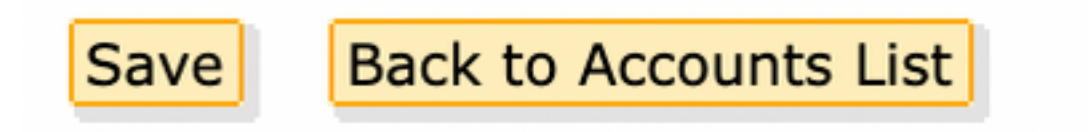

11. Seleccione Activate SAML para iniciar el proceso de autenticación SAML y aplicar la autenticación SSO, como se muestra en la imagen:

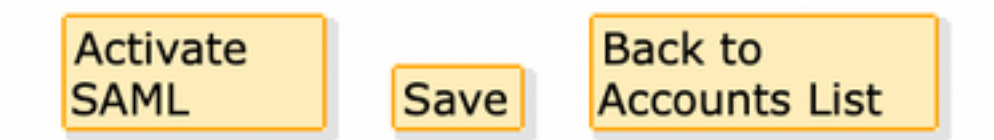

12. Se abre una nueva ventana para informar que la autenticación SAML se activa después de una autenticación exitosa con el proveedor de identidad SAML. Seleccionar <sub>Continue</sub>, como se muestra en la imagen:

SAML authentication will be active after a successful authentication with the SAML Identity Provider. Please click continue to authenticate.

Continue

13. Se abre una nueva ventana para autenticar con credenciales OKTA. Escriba el Username y seleccione Next, como se muestra en la imagen:

| okta                    |  |
|-------------------------|--|
| Sign In                 |  |
| Username                |  |
| username@domainhere.com |  |
| Keep me signed in       |  |
| Next                    |  |
| Help                    |  |

14. Si el proceso de autenticación se realiza correctamente, el SAML Authentication Successful se muestra. Seleccionar Continue para cerrar esta ventana, como se muestra en la imagen:

SAML Authentication Successful.

## Please click continue to close.

Continue

15. Confirme el SSO Enable Date se establece en la fecha y hora en que la autenticación SAML fue exitosa, como se muestra en la imagen:

| Authentication Method                            | SAML 2.0 ~                           |
|--------------------------------------------------|--------------------------------------|
| SSO Enable Date                                  | 10/18/2022 15:21:07 CDT              |
| SSO Email Name ID<br>Format                      | transient                            |
| SSO Alternate Email<br>Attribute Name            |                                      |
| SSO Service Provider<br>Entity ID*               | https://res.cisco.com/               |
| SSO Customer Service<br>URL*                     | https:// I.okta.com/app/             |
| SSO Logout URL                                   |                                      |
| SSO Service Provider<br>Verification Certificate | Download                             |
| SSO Binding                                      | HTTP-Redirect, HTTP-POST             |
| SSO Assertion Consumer<br>URL                    | https://res.cisco.com/websafe/ssourl |
| Current Certificate                              |                                      |

La configuración de SAML se ha completado. A partir de este momento, los usuarios que pertenecen a la organización de CRES son redirigidos a usar sus credenciales de OKTA cuando ingresan su dirección de correo electrónico.

## Verificación

1. Acceda al <u>portal del servicio de cifrado de correo electrónico seguro</u>. Introduzca la dirección de correo electrónico registrada en CRES, como se muestra en la imagen:

| Secure Email                         |
|--------------------------------------|
| Encryption Service                   |
| Username*<br>username@domainhere.com |
| Log In                               |
| OR                                   |
| G Sign in with Google                |

2. Se abre una nueva ventana para continuar con la autenticación de OKTA Iniciar sesión con las **credenciales de OKTA**, como se muestra en la imagen:

|          | okta             |
|----------|------------------|
|          | Sign In          |
| Username | )                |
| usernam  | e@domainhere.com |
| 🗌 Keep n | ne signed in     |
|          |                  |

3. Si la autenticación se realiza correctamente, el servicio de cifrado de correo electrónico seguro abre el Compose Message, como se muestra en la imagen:

| > | Manage Messages   | Compose Message | Send                 |
|---|-------------------|-----------------|----------------------|
|   | / Compose Message | w.              |                      |
| D | Address Book      | oc*             |                      |
| 1 | Edit Profile      | 800'            |                      |
|   |                   | Island          |                      |
|   |                   | /               | Rep. Sec. Britishing |
|   |                   | ivent           |                      |
|   |                   |                 |                      |
|   |                   |                 |                      |
|   |                   |                 |                      |
|   |                   |                 |                      |
|   |                   |                 |                      |
|   |                   |                 |                      |
|   |                   |                 |                      |
|   |                   | Sent +          |                      |

Ahora el usuario final puede acceder al portal del Servicio de cifrado de correo electrónico seguro para redactar correos electrónicos seguros o abrir nuevos sobres con credenciales de OKTA.

## Información Relacionada

Guía para administradores de cuentas de Cisco Secure Email Encryption Service 6.2

Guías de usuario final de Cisco Secure Gateway

Asistencia para OKTA

#### Acerca de esta traducción

Cisco ha traducido este documento combinando la traducción automática y los recursos humanos a fin de ofrecer a nuestros usuarios en todo el mundo contenido en su propio idioma.

Tenga en cuenta que incluso la mejor traducción automática podría no ser tan precisa como la proporcionada por un traductor profesional.

Cisco Systems, Inc. no asume ninguna responsabilidad por la precisión de estas traducciones y recomienda remitirse siempre al documento original escrito en inglés (insertar vínculo URL).